## **Accessing Pyware Online**

- 1. Go to the following website.
  - a. http://www.pyware.com/3dppt.html

## 2. Depending on your operating system, click one of the links provided

## To download the Performer's Practice Tools:

- 1. 1. Click on the appropriate operating system platform. <u>PPT Installer for MAC OS X</u> "PPTMacInstall.3.1.1.zip" (18MB) <u>PPT Installer for Windows</u> "PPTWinInstall.3.1.1.exe" (48 MB)
- Save it to a location on your hard disk. Remember the location where you saved it.
- 3. Locate the file on the hard drive that you downloaded. Double-click the file that you downloaded. This will start the installation of the program.
- After the installation has been completed you may be prompted for an Account ID and Account Name (or Group Purchase Activation Code). This information will be provided by your director (and/or) designer.
- 5. You may also be prompted for a User Name and Password to access the account. This optional information may be provided to you by your director (and/or) designer.
- 3. You may be prompted to allow the file to download, click "Open".

| Do you want to open or save <b>PPTWinInstall_3_1_1_exe</b> (69.8 MB) from <b>pyware.com</b> ? | <u>O</u> pen | <u>S</u> ave | • | <u>C</u> ancel | × |
|-----------------------------------------------------------------------------------------------|--------------|--------------|---|----------------|---|

4. Allow the program to download.

quickly "

- 5. A dialogue box will pop up. Allow Install to Run.
- 6. Accept the terms and conditions.
- 7. Follow the installation prompts. Do not change any of the preset settings. Click Install.

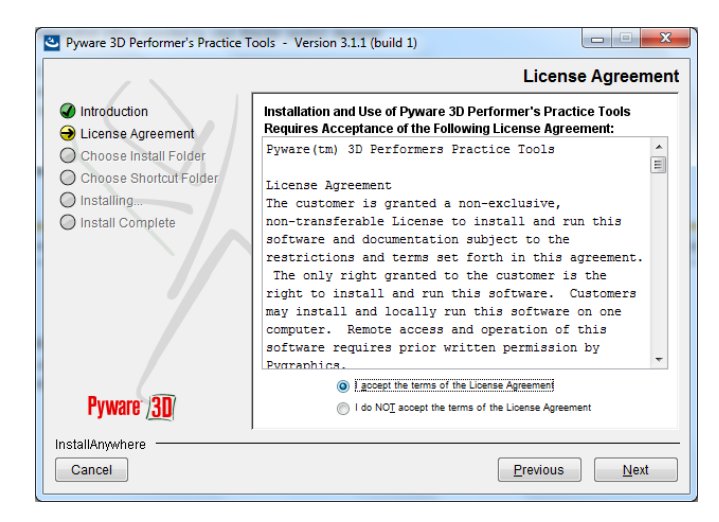

- 8. Once install is complete. Click "Done".
- 9. Go back to your desktop or Launchpad. Click the Pyware Icon.

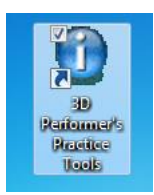

- 10. Agree to the Terms and Conditions.
- 11. Press "Continue".
- 12. You will be prompted to check for updates. Click "Skip For Now".
- 13. You will be prompted to upgrade your subscription. Click "Skip for Now".
- 14. Next you need to enter the account name and id.
  - a. Name: Central Bucks East High School
  - b. ID: 47249
  - c. \*\* Leave Group Name and Group Password Blank \*\*
  - d. Click "Click Here to Test This Setup".
  - e. If login is correct you should see the following screen. Click "OK".

| E Boline Arrount Manager                          |                                       |
|---------------------------------------------------|---------------------------------------|
| The 3D Online Account information has been verifi | ed and saved.                         |
|                                                   |                                       |
|                                                   |                                       |
|                                                   |                                       |
|                                                   |                                       |
|                                                   |                                       |
|                                                   |                                       |
| M tox may be written of                           | or a microsoft and apartal mistra 🛛 🔍 |

| Skip For New |
|--------------|
|              |

| oup Name and R     | <ol> <li>They may also give you an account sign in<br/>sword. If you don't have this information</li> </ol> |
|--------------------|----------------------------------------------------------------------------------------------------|
| ht now, you can en | ter it later,                                                                                               |
|                    |                                                                                                    |
| SU ACCOUNT NAME:   | Gentral Bucks East High School                                                                              |
| 3D ACCOUNTER       | 47249                                                                                                    |
| Group Name:        |                                                                                                    |
|                    |                                                                                                    |

15. The following screen will ask you for your name, instrument, and email address. Complete the form with the appropriate information. Click "OK".

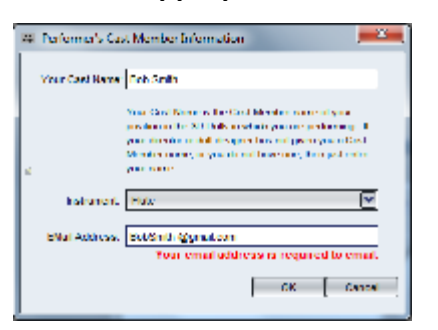

16. You will now need to log in. Select your name from the login in screen and click "Login".

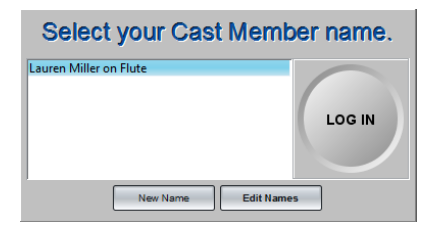

17. Next you need to download the drill. Click "Download More Drills and Productions"

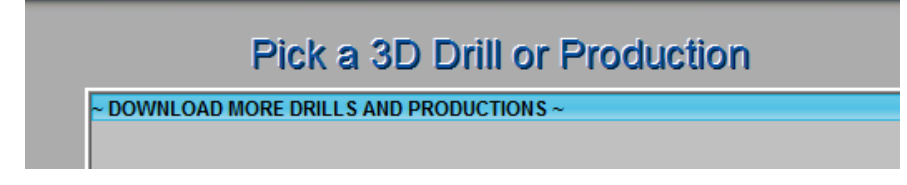

18. Click "Connect to the Internet".

| Cli | k "Connect" to con | nect to the inte | ernet. |
|-----|--------------------|------------------|--------|
|     | Conne              | ect              |        |
|     |                    |                  |        |

- 19. Log in as "Anonymous Guest".
- 20. Once you are logged you will see the following screen. Check the boxes on the right and click

"Download".

| Online 3D Drills & Productions |                        |            |           |                            |  |  |  |
|--------------------------------|------------------------|------------|-----------|----------------------------|--|--|--|
| File Name                      | Online Description     | Online Ver | Local Ver | CHECK BOX TO PICK THE FILE |  |  |  |
| 2014 Connexus Ballad.3dz       | 2014 Connerus Ballad   | L.V        | none      |                            |  |  |  |
| 2014 Connexus Opener.3dz       | 2014 Connexus - Opener | Lv         | none      | 8                          |  |  |  |
|                                |                        |            |           |                            |  |  |  |

21. Once the download is complete, you will be brought back to the main menu. From here you may select which movement you would like to view. Click "Next".

| DOWNLOAD | NORE DRILLS A | ND PRODUCTI | ONS ~ |  |
|----------|---------------|-------------|-------|--|
|          |               |             |       |  |
|          |               |             |       |  |
|          |               |             |       |  |
|          |               |             |       |  |
|          |               |             |       |  |
|          |               |             |       |  |
|          |               |             |       |  |
|          |               |             |       |  |

22. Click on "Drill Explorer".

| Se | elect a 3D Performer's Tool          |
|----|--------------------------------------|
|    | 3D Performance Simulator             |
|    | Drill Explorer                       |
|    | Personal Drill Book (Printout)       |
| 3  | Personal Coordinate Sheet (Printout) |
|    | Thumbnail Charts (Printout)          |
|    | Setup & Troubleshoot                 |

23. Next find your drill number. Once you have found your drill number, click "Perform As".

| 🗐 Pick a Cast Member to perform as.                                                                                                    |     |
|----------------------------------------------------------------------------------------------------|-----|
| There is no exact match in this drill's cast list for a performer<br>with the Log On name of "Jack Habib." Select from the list of<br>possible cast members to perform as. |     |
|                                                                                                    | ~   |
| LDI=1021D=30                                                                                                    |     |
| LbI=Tb1 ID=31                                                                                                    |     |
| LbI=M5 ID=32                                                                                                    | -11 |
| LbI=M4 ID=33                                                                                                    | -1  |
| LbI=M3 ID=34                                                                                                    |     |
| LbI=M2 ID=35                                                                                                    |     |
| LbI=M1 ID=36                                                                                                    |     |
| LbI=T14 ID=37                                                                                                    | ~   |
| No Match Perform as                                                                                                    | 5   |

- 24. You will see the opening set of "Connexus".
  - a. From here you have the ability to watch an animation of the entire show, as well as follow your own drill spot. Your personal drill spot will be highlighted in yellow. You can follow your drill spots, identifying travel paths, windows and other key aspects of the show by using this program.

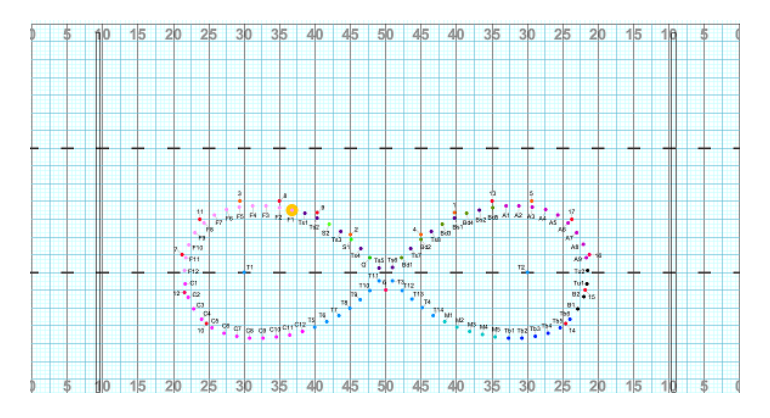

25. Using the left and right arrows on your key board, you can break down each drill set count by count.26. If you want to switch from one set to another, use the up and down arrows.

Enjoy !